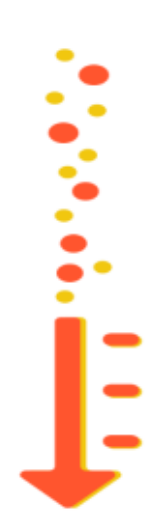

## #SkopjeSeZagreva Open Data 🚺

## **MANUAL - HOW TO USE THE INTERACTIVE TOOL**

## "SkopjeSeZagreva- OpenData"

Dear user,

During the first loading of the "SkopjeSeZagreva – OpenData" it is set to automatically display all data accumulated by the conducted research.

As in all of the below mentioned parameters and in the initial displayed data, we encourage you to explore the possibilities that the tool offers. Combinations of parameters might lead you to interesting realizations and co-relations.

## Selection of parameters

(You can select multiple filters)

- Reset button returns all filters to the initial settings
- **Municipality** select the municipality for which you would like to be shown data according to the municipalities. When you open for the first time, all municipalities are automatically turned on.
- What fuel do you use as a base for heating the building? select the fuel for which you would like the data to be displayed
- How many people live in the facility? select a range to view how many people live in the building
- Marital status select the marital status for which you want to view data
- Average family income select this option to view data according to the average family income
- Is your home a...? select this option to view data according to whether it is a house or an apartment
- **Place of residence** select this option to view data according to whether the respondent lives in a rural or urban part
- Gender select a gender to view the gender of the respondent
- Age select the range for which you want the data to be displayed

- Education select this option to view data according to the education of the respondent
- **Basic construction** select this option to view data according to the basic construction of the object. Whether it is concrete or it is concrete and brick.
- Window & Door Frames Select this option to display data according to the windows and doors. An example is whether there are wooden frames or wooden double frames or PVC.
- **Windows** select this option to view data according to whether the windows are double glazed, single, etc.
- Insulation Select this option to display insulation data. (Possible responses such as "No additional insulation up to 5 cm" means that part of the building is insulated, and the part is insulated with insulation up to 5 cm.)
- **Roof construction** select this option to display data according to the roof construction
- The year of the last renovation of the facade or change of the windows of the building select this option to view data according to when the last renovation of the facade was done or the windows were changed of the building
- **5044 responses** a counter on how many answers / respondents are polled, the number changes according to your filters. (If it does not show you a number, then it means there's no response to your filters)

 You can also select segments of the offered graphs and visuals by clicking, which will generate an additional display and filter according to the selection. You can select options in multiple graphs

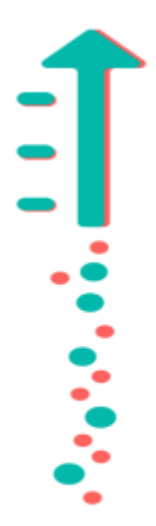